# 可信智能计算服务

快速入门

文档版本01发布日期2023-11-04

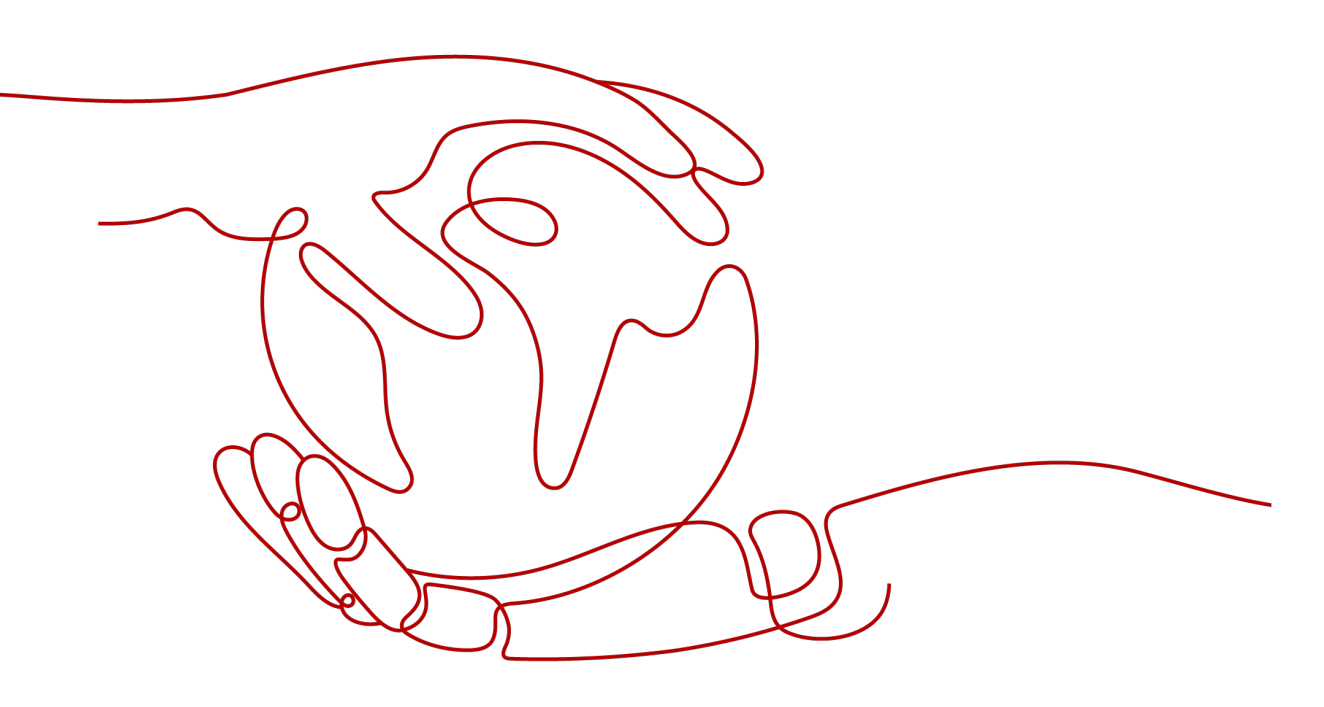

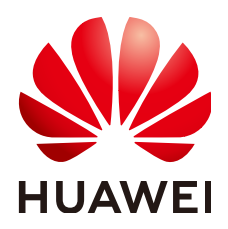

#### 版权所有 © 华为云计算技术有限公司 2024。保留一切权利。

非经本公司书面许可,任何单位和个人不得擅自摘抄、复制本文档内容的部分或全部,并不得以任何形式传播。

#### 商标声明

NUAWE和其他华为商标均为华为技术有限公司的商标。 本文档提及的其他所有商标或注册商标,由各自的所有人拥有。

#### 注意

您购买的产品、服务或特性等应受华为云计算技术有限公司商业合同和条款的约束,本文档中描述的全部或部 分产品、服务或特性可能不在您的购买或使用范围之内。除非合同另有约定,华为云计算技术有限公司对本文 档内容不做任何明示或暗示的声明或保证。

由于产品版本升级或其他原因,本文档内容会不定期进行更新。除非另有约定,本文档仅作为使用指导,本文 档中的所有陈述、信息和建议不构成任何明示或暗示的担保。

## 华为云计算技术有限公司

地址: 贵州省贵安新区黔中大道交兴功路华为云数据中心 邮编: 550029

网址: <u>https://www.huaweicloud.com/</u>

目录

| 1 快速入门                     | .1  |
|----------------------------|-----|
| 1.1 TICS 使用流程简介            | . 1 |
| 1.2 步骤 1:准备工作              | . 2 |
| 1.3 步骤 2:空间组织方邀请成员         | . 2 |
| 1.4 步骤 3:成员接受邀请            | . 3 |
| 1.5 步骤 4: ( 可选 )下载计算节点配置信息 | 4   |
| 1.6 步骤 5:空间成员部署计算节点        | 4   |
| 1.7 步骤 6:空间成员发布数据          | 9   |
| 1.8 步骤 7:空间成员创建作业          | 12  |
| 1.9 入门实践                   | 16  |

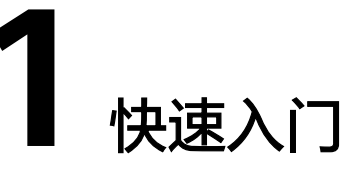

# 1.1 TICS 使用流程简介

本文档是一个TICS入门教程,介绍了如何在TICS控制台完成端到端的全流程使用。

可信智能计算服务TICS(Trusted Intelligence Computing Service )打破数据孤岛, 在数据隐私保护的前提下,实现行业内部、各行业间的多方数据联合分析和联邦计 算。TICS基于安全多方计算MPC、区块链等技术,实现了数据在存储、流通、计算过 程中端到端的安全和可审计,推动了跨行业的可信数据融合和协同。

### 使用 TICS 的用户角色

根据人员的职能进行划分,使用TICS的用户主要可以分为以下两类。

组织方

面向熟悉业务并具有管理、决策、审核权限的管理人员。组织方具有TICS的所有 权限,包括创建空间、邀请空间成员、删除空间等权限。例如,在创建空间模块 中,组织方可以对合作方人员发布的数据进行审核,把好质量关。

合作方

合作方使用数据源计算节点模块实现自主可控的数据源注册、隐私策略(脱敏、加密、水印)的设定、元数据的发布等,为数据源计算节点提供全生命周期的可 靠性监控、运维管理。

### TICS 使用流程简介

TICS典型的端到端开发流程如下图所示:

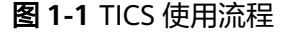

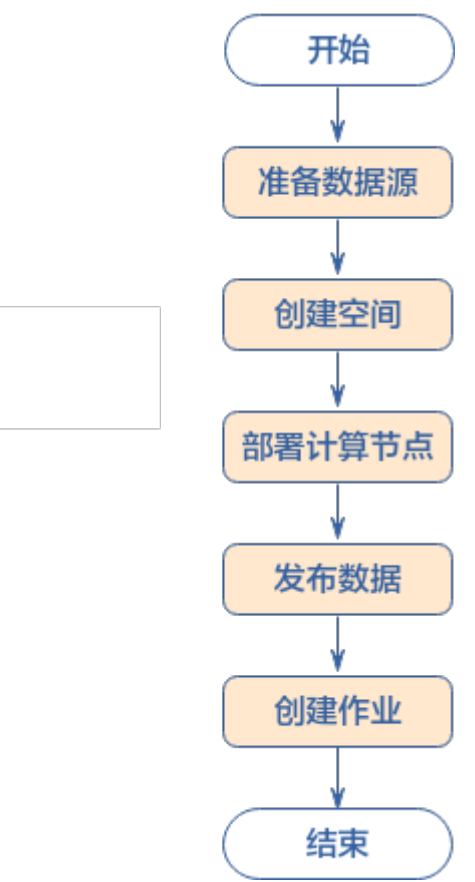

## 1.2 步骤 1: 准备工作

如果您是第一次使用TICS,请参考<mark>准备工作</mark>,完成注册账号并实名认证、配置CCE服务、购买TICS服务、授权IAM用户使用TICS、准备数据、启用区块链审计服务(可 选)等一系列准备工作。

本入门示例,是为了演示TICS使用的全流程。组织方在组建空间时,需要至少添加1位 合作方。

## 1.3 步骤 2: 空间组织方邀请成员

完成准备工作后,您已经创建了空间,可以开始配置使用TICS。

为了在TICS平台实现多方作业,必须先在TICS中邀请成员。

#### 邀请成员

- 步骤1 空间成员登录TICS控制台。
- **步骤2** 在TICS控制台左侧,单击"空间管理",在"我创建的空间"页签查找需要邀请合作 方的空间并单击"邀请合作方"。
- **步骤3** 在弹出的界面配置待邀请的合作方的"租户名称"和"租户别名","租户名称"从 合作方侧获取即可,保存后单击"确定",完成邀请合作方操作。

#### **图 1-2** 添加合作方

#### 添加合作方

| 租户名称    | 租户别名    | 操作 |
|---------|---------|----|
| 请输入租户名称 | 请输入租户别名 | a  |
|         | $\odot$ |    |

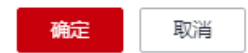

----结束

## 1.4 步骤 3: 成员接受邀请

#### 成员接受邀请

在TICS中,成员需要先接受组织方的邀请加入空间,然后才能发布数据用于创建作业。

- **步骤1** 合作方登录TICS控制台。进入TICS控制台后,单击页面左侧"通知管理",进入通知 管理页面。
- 步骤2 浏览通知信息,查找要加入的空间,单击其所属的"接受邀请"。

图 1-3 通知管理入口

| 通知管理                       |                                                      |
|----------------------------|------------------------------------------------------|
|                            | Transite A v Q                                       |
| 邀请观起人 取盟名称 秋志 丁            | 更新时间 操作                                              |
| <ul> <li>九〇人侍事批</li> </ul> | 2023/08/10 16:57:29 GMT+08:00 接受着请 前往创建计算节点 下航计算节点配置 |

步骤3 在TICS页面左侧, 依次单击 "空间管理 > 我参与的空间", 查看空间信息。

----结束

# 1.5 步骤 4: (可选)下载计算节点配置信息

#### 下载计算节点配置信息

下载计算节点配置相关的信息,下载的信息可在部署计算节点的时候导入。"计算节 点配置"代表"部署计算节点"属于哪个空间,用户输入的数据就会在哪个空间中参 与计算。

配置信息包含证书,用于计算节点之间通信双向认证。证书保证了空间下的用户,部 署的计算节点能够数据交互,参与计算。同时,也隔离了不同空间之间的数据访问。

- **步骤1** 合作方登录TICS控制台。进入TICS控制台后,单击页面左侧"通知管理",进入通知 管理页面。
- **步骤2** 浏览通知信息,单击"下载计算节点配置",得到agentConfig.zip文件,解压到本地。

图 1-4 下载计算节点配置

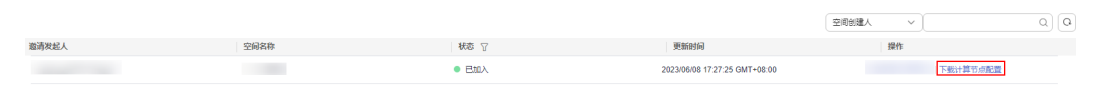

----结束

## 1.6 步骤 5: 空间成员部署计算节点

同一个空间中的用户,在使用可信计算服务时(多方安全计算和可信联邦学习),需 要部署计算节点,将自己的数据上传,用于可信计算服务的输入。

#### 部署计算节点

- **步骤1** 空间成员登录TICS控制台。进入TICS控制台后,单击页面左侧"通知管理",进入通知管理页面。
- **步骤2** 浏览通知信息,在对应空间通知处单击"前往购买计算节点",在弹出的页面配置参数。

图 1-5 部署计算节点

| 通知管理    |             |        |                               |                  |
|---------|-------------|--------|-------------------------------|------------------|
|         |             |        |                               |                  |
| 邀请发起人   | 空间名称        | 税容 ⑦   | 更新时间                          | 操作               |
| ei_tics | 24.0-1.25.0 | • EtaX | 2024/04/09 15:16:54 GMT+08:00 | 前往购买计算节点下载计算节点配量 |

#### 表 1-1 参数配置说明

| 参数名             | 参数描述                                                                                                    |
|-----------------|----------------------------------------------------------------------------------------------------|
| 计算节点位置相         |                                                                                                    |
| 区域              | 下拉选择用户将计算节点部署在哪个区域。                                                                                                    |
| 项目              | 下拉选择用户将计算节点部署在区域下的哪一个项目内。                                                                                                    |
| 计费方式            | 选择包年/包月。                                                                                                    |
| 购买时长            | 支持按月或按年购买。                                                                                                    |
| 自动续费            | 支持自动续费。<br>• 按月购买时,自动续费周期为1个月。<br>• 按年购买时,自动续费周期为1年。                                                                                                    |
| 版本类型            | 当前可选版本只包含企业版。                                                                                                    |
| 空间配置相关。         | 参数                                                                                                    |
| 导入空间配<br>置(可选)  | 用户从"前往购买计算节点"进入部署页面则无需该操作。<br>其它情况下需在TICS"通知管理"页面,单击"下载计算节点配<br>置",得到agentConfig.zip文件,本地解压后,导入json文件,空<br>间配置信息将会自动填充到"区域"(league_region_name)、<br>"空间名称"(league_name)、"空间ID"(league_id)。 |
| 空间区域            | 导入配置文件会自动填充,若未导入下拉选择空间所在的区域即<br>可。可通过在TICS"通知管理"页面,单击"下载计算节点配<br>置",得到agentConfig.zip文件,本地解压后,打开json文件,查<br>看参数"league_region_name"。                                                       |
| 空间名称            | 通过"计算节点配置"文件agentConfig.zip中的json文件获取,参<br>数名为"league_name"。                                                                                                    |
| 空间ID            | 通过"计算节点配置"文件agentConfig.zip中的json文件获取,参<br>数名为"league_id"。                                                                                                    |
| 计算节点配置体         | 目关参数                                                                                                    |
| 计算节点名<br>称      | 计算节点别名,由用户自定义,用以区分部署的各个计算节点。要<br>求:名称不能以空白字符开头或结尾,也不能包含下列特殊字符:<br>\/:*?"<> ,长度要求在1~128之间。                                                                                                  |
| 访问密钥ID<br>(AK ) | 用户的身份标识,需要用户去IAM服务自行下载。文件获取方式请参<br>考 <mark>参考:获取访问密钥</mark> 章节。                                                                                                    |
| 加密密钥<br>( SK )  | <ul> <li>说明</li> <li>如果访问密钥泄露,会带来数据泄露风险。</li> <li>每个访问密钥只能下载一次,为了账号安全性,建议定期更换访问密钥并妥善保存。</li> </ul>                                                                                         |
| 计算节点登<br>录名称    | 登录计算节点控制台的用户名。用户可通过"计算节点登录名称"<br>和"登录密码"进入计算节点控制台,建立连接器,发布数据。                                                                                                    |

| 参数名        | 参数描述                                                                                                    |
|------------|----------------------------------------------------------------------------------------------------|
| 登录密码       | 登录计算节点控制台的密码。                                                                                                    |
| 确认密码       | 与"登录密码"保持一致即可。                                                                                                    |
| 指定开放端<br>口 | 计算节点控制台系统的网络端口。                                                                                                    |
| 部署配置相关領    | 参数                                                                                                    |
| 部署方式       | 当前版本支持云租户部署和边缘节点部署。                                                                                                    |
|            | <ul> <li>云租户部署:数据上云的用户可以选择"云租户部署",可信计算节点部署在华为云租户的虚拟私有云VPC中,可信计算节点组件部署在基于华为云CCE服务的容器中。关于CCE集群的更多信息可参考CCE。</li> <li>当前仅支持直接创建CCE集群,不支持选择已有集群。您需要配置CCE集群的部署规格、虚拟私有云、子网、节点密码、弹性IP等信息。</li> </ul> |
|            | <b>说明</b> - CCF集群的部署规格根据您的业务量自行选择。                                                                                                    |
|            | <ul> <li>所创建CCE集群的虚拟私有云、子网,应与数据源所在云服务(如<br/>MRS Hive、DWS等)的虚拟私有云、子网保持一致,以确保网络互<br/>通。</li> </ul>                                                                                             |
|            | - 自动创建的CCE集群费用不需要单独结算,当前TICS费用已包含CCE集群费用。                                                                                                    |
|            | <ul> <li>边缘节点部署:数据不上云的用户可以选择"边缘节点部署",数据不需要上传到华为云上,通过纳管节点的方式,即可参与多方安全计算或者联邦学习任务,关于IEF边缘节点的更多信息可参考IEF。</li> <li>您可参考纳管节点来纳管节点,注意:纳管节点防火墙需要开通30000-65535端口,且需要建立消息端点和消息路由,步骤如下:</li> </ul>      |
|            | .<br>1.登录IEF服务,选择左侧"边云消息"列,选择"消息端<br>                                                                                                    |
|            | 2. 创建消息端点,填写相关参数。<br>"消息端点类型"选择"边缘端点(ServiceBus )";                                                                                                    |
|            | "消息端点名称"参数值为"tics-agent";                                                                                                    |
|            | "服务端口"参数值为"30000"。                                                                                                    |
|            | 3. 选择左侧"边云消息"列,单击"消息路由",勾选"专业版<br>服务实例",填写相关参数。<br><b>"消息路由名称"</b> 参数值为"tics-agent-route";                                                                                                   |
|            | " <b>源端点"</b> 参数值为"SystemREST";                                                                                                    |
|            | <b>"源端点资源"</b> 参数值为"/tics-agent";                                                                                                    |
|            | <b>"目的端点"</b> 参数值为"tics-agent";                                                                                                    |
|            | <b>"目的端点资源"</b> 参数值为"/"。                                                                                                    |
| 云租户部署参数    | ·····································                                                                                                    |

| 参数名            | 参数描述                                                                                                    |
|----------------|----------------------------------------------------------------------------------------------------|
| 部署规格           | <ul> <li>中规格:适用百万级别数据多方安全计算,五十万内对齐样本联<br/>邦建模</li> </ul>                                                                             |
|                | <ul> <li>大规格:适用千万级别数据多方安全计算,百万级别对齐样本联<br/>邦建模</li> </ul>                                                                             |
| 虚拟私有云          | 选择合适的VPC                                                                                                    |
| 子网             | 选择合适的子网地址                                                                                                    |
| NAT网关          | 选择子网下NAT网关,若子网下不存在NAT网关,默认新建。                                                                                                    |
| 弹性IP           | 选择NAT网关已关联的弹性公网IP。若NAT网关无关联弹性公网IP,<br>默认新建。                                                                                          |
|                | 弹性公网IP提供外网访问能力,可以灵活绑定及解绑,随时修改带<br>宽。未绑定弹性公网IP的云服务器无法直接访问外网,无法直接对外<br>进行互相通信。                                                         |
| 存储方式           | 提供OBS存储和极速文件存储两种持久化存储卷的选择。                                                                                                    |
| OBS存储          | 存储方式选择obs存储时,可以选择自动创建OBS桶,也可以通过下<br>拉框的搜索功能寻找已有的OBS桶。选择已有的OBS桶时,需要确认<br>OBS桶的访问权限中包含读取权限和写入权限,否则其上的联邦作<br>业将会失败。                     |
| 卷名             | 存储方式选择极速文件存储时,默认选取已有的极速文件存储,也可手动填写SFS ID。                                                                                            |
| 挂载路径           | 存储方式选择极速文件存储时需填写。默认根路径,若自定义路<br>径,请确保该路径在极速文件存储上存在。                                                                                  |
| 开启AOM日         | 开启后可收集可信计算节点日志,推荐开启。                                                                                                    |
| 志监控            | 对接AOM之后,相应的日志存储在AOM平台上,平台每月提供<br>500M的免费空间,超出则计费。具体的计费规则参见 <mark>计费概述</mark> 。                                                       |
| 节点密码           | 设置可信计算节点宿主机的登录密码。                                                                                                    |
| 确认密码           | 与"节点密码"保持一致即可。                                                                                                    |
| 边缘节点部署         | 参数                                                                                                    |
| AI加速卡          | • 不启用: 部署常规的CPU规格计算节点                                                                                                    |
|                | <ul> <li> 启用: 启用边缘节点的AI加速卡,可以大幅减少联邦建模的耗时。通过IEF边缘节点部署时,请确保计算节点的AI加速卡相关功能可用,如需帮助请联系客服或技术支持人员。</li> </ul>                               |
| 纳管节点           | 用户选择边缘节点部署计算节点时呈现此参数。用户通过IEF服务纳<br>管用户侧的边缘节点,用于部署计算节点。使用边缘节点部署方<br>式,请先参考 <mark>纳管节点</mark> 执行纳管节点操作。                                |
| 主机docker<br>IP | 请前往ief纳管节点,执行命令ifconfig docker0   grep inet   grep -v<br>127.0.0.1   grep -v inet6   awk '{print \$2}'   tr -d "addr:" 填入所得<br>的ip地址 |

| 参数名              | 参数描述                                                                                                    |
|------------------|----------------------------------------------------------------------------------------------------|
| proxy配置<br>(选填 ) | 用户选择IEF部署计算节点时,可根据实际情况选填该参数。如果纳<br>管节点使用了网络计算节点,请按照实际情况配置proxy信息,也可<br>在部署成功后,通过配置变更项进行修改,具体操作可参考 <mark>变更计</mark><br>算节点配置。                                                                                                    |
| 存储方式             | 选择采用外部文件挂载容器目录的方式。IEF当前仅支持"主机存储"。<br>• <b>主机存储</b> :该方式将计算节点所在的集群节点的主机路径,挂载<br>到计算节点容器的目录上。用户需要选择集群中的节点(对应<br>"纳管节点"下拉选)作为挂载节点,此时,部署的计算节点容<br>器会运行到该节点上。同时,用户需要输入"主机路径",设置<br>该节点的主机挂载目录。计算节点成功部署后,用户可登录集群<br>该节点,访问输入的"主机路径"来进行文件的上传。 |
| 主机路径             | "存储方式"选择"主机存储"时呈现此参数,计算节点成功部署<br>后通过输入的"主机路径"来进行文件的上传。<br>例如:"192.168.0.61/tmp",如何在后台查找该路径请参考 <mark>登录</mark><br>节点的相关描述。<br>说明<br>请确保选择的主机路径具有1000:1000属组权限,否则会影响部分功能使用。                                                              |
| 资源分配策略           |                                                                                                    |
| CPU(Cores)       | 用户可根据返回资源剩余规格,按照分析与学习需求,灵活分配核<br>数。                                                                                                    |
| 内存(GiB)          | 用户可根据返回资源剩余规格,按照分析与学习需求,灵活分配内<br>存。容器预留部分管理资源,作业可用内存最大值设置为内存数值<br>的0.6倍,且向下取整。                                                                                                    |
| 区块链配置            |                                                                                                    |
| 是否开启区<br>块链审计    | 勾选该项表示启用区块链审计服务,使用前需要按照"准备工作 ><br>启用区块链审计服务(可选 )"章节的描述完成准备工作 。                                                                                                    |
| BCS服务实例          | 选择BCS空间链。                                                                                                    |
| 通道               | 选择邀空间链邀请租户时选择的通道。                                                                                                    |
| 组织               | 选择链代码部署的组织。                                                                                                    |

**步骤3** 单击下一步并提交订单,完成计算节点部署。

#### 🗀 说明

- 计算节点在不同时刻有以下7种状态:部署中,部署失败,启动中,运行中,删除中,删除 失败,重启中。
- 可以在"?"标识处,查看部署计算节点的概要事件信息。
- 计算节点在部署完成后会向外访问如下地址,发送节点状态信息,用作心跳监测以及执行联邦作业操作命令。

1.tics.\*\*\*\*.myhuaweicloud.com(地址信息以空间所在region为准)

2.聚合器ip(空间创建时自动申请的聚合器公网ip)

#### ----结束

# 1.7 步骤 6: 空间成员发布数据

#### 发布数据

- **步骤1** 空间成员登录TICS控制台。进入TICS控制台后,单击页面左侧"计算节点管理",进入"计算节点管理"页面。
- **步骤2** 在"计算节点管理"页,查找需要发布数据的计算节点名称,单击"计算节点名称" 进入计算节点详情页。

#### 图 1-6 选择计算节点

| 可信智能计算服务 | it\$ | 算节点管理      |      |        |              |      |         |       |
|----------|------|------------|------|--------|--------------|------|---------|-------|
| 总瓷       |      |            |      |        |              |      |         |       |
| 空间管理     |      |            |      |        |              |      |         |       |
| 空间作业     |      | 计算节点名称     | 版本类型 | 版本号    | 空间名称         | 部署方式 | 创建用户    | 状态    |
| 通知管理     |      | agent_5909 | 企业版  | 1.25.0 | .24.0-1.25.0 | 書籍点  | ei_tic: | ● 运行中 |
| 计算节点管理   |      |            |      |        |              |      |         |       |
| 审计日志     |      | agent_6141 | 企业版  | 1.25.0 | .24.0-1.25.0 | 部署   | el_tic: | ● 运行中 |
| 实时智能风控 🖸 |      |            |      |        |              |      |         |       |

**步骤3** 在"计算节点详情"页,单击"前往计算节点",在登录页输入部署计算节点时设置的"登录用户名"和"密码"。

#### 图 1-7 前往计算节点

| agent_5909 |            |          |             |      |                               |
|------------|------------|----------|-------------|------|-------------------------------|
| 基本信息       |            |          |             |      |                               |
| 计算节点名称     | agent_5909 | 计算节点登录地址 | 前往计算节点      | 创建时间 | 2024/04/09 17:28:53 GMT+08:00 |
| 计算节点ID     |            | 版本类型     | 企业版         |      |                               |
| 空间信息       |            |          |             |      |                               |
| 空间区域       |            | 空间名称     | 24.0-1.25.0 | 空间D  |                               |
| 部署配置       |            |          |             |      |                               |
| 部署方式       | 边缘节点部署     | 纳管节点     | ief-test    | 存储方式 | 主机存储                          |
| 主机路径       | anometics  |          |             |      |                               |

**步骤4** 登录成功后,进入到计算节点界面,选择左侧导航栏中"连接器管理",单击"创建",在弹出的界面配置创建连接器的参数,配置完成后单击"确定"。

### 🛄 说明

测试功能为数据源连通性及密码正确性的检查测试。

图 1-8 创建连接器(以 RDS 服务为例)

### 创建连接器

| * 连接器类型 | RDS服务           | • |
|---------|-----------------|---|
| * 连接器名称 | 请输入             |   |
| * 实例名称  | rds-6273(MySQL) | • |
| * 用户名   | 请输入             |   |
| * 密码    | 请输入             | ø |

#### **表 1-2** 参数说明

| 参数名    | 描述                                                                                                    |
|--------|----------------------------------------------------------------------------------------------------|
| 连接器类型  | <ul> <li>"连接器类型"选择Hive连接时,需要选择Hive版本,当前<br/>仅支持MRS2.x和MRS3.x版本,选择的MRS集群需与当前计算<br/>节点部署CCE或IEF(非云上IEF节点不支持接入Hive)在同一<br/>VPC。"用户名"为MRS集群中拥有Hive权限的集群用户,<br/>"用户认证凭据"需要上传对应用户的认证凭据,请在<br/>MapReduce服务的下载用户认证文件中获取。</li> </ul> |
|        | <ul> <li>"连接器类型"选择RDS服务时,所选择的RDS服务实例需与<br/>计算节点在同一VPC下,且端口开放。填写的用户名,需具有<br/>数据库的读写权限(参考修改权限)。"密码"为该用户登<br/>录RDS实例的密码。</li> </ul>                                                                                            |
|        | <ul> <li>"连接器类型"选择MySql时,需保证计算节点与数据库所在<br/>虚机的连通性,"驱动文件"需与目标MySQL数据库版本一<br/>致。驱动类名com.mysql.cj.jdbc.Driver,仅支持mysql-<br/>connector-java-5.x以后的版本,驱动文件请在Mysql驱动下<br/>载地址中获取。</li> </ul>                                      |
|        | <ul> <li>"连接器类型"选择DWS连接时,填写的用户名,需具有数据库的读写权限(参考权限管理)。"密码"为该用户登录<br/>DWS实例的密码。</li> </ul>                                                                                                    |
|        | <ul> <li>"连接器类型"选择ORACLE连接时,需保证计算节点与数据库的连通性,当前仅支持ORACLE 12c和19c版本。驱动文件需与目标ORACLE数据库版本一致,请在ORACLE驱动下载地址中获取。</li> </ul>                                                                                                    |
|        | <ul> <li>"连接器类型"选择API连接时,需保证计算节点与api接口<br/>的连通性,当前仅支持基础认证方式。</li> </ul>                                                                                                    |
| 连接器名称  | 根据实际情况设置即可。                                                                                                    |
| 数据库版本  | "连接器类型"选择MySql和ORACLE时,呈现此参数。根据实<br>际情况设置即可。                                                                                                    |
| 数据库名称  | "连接器类型"选择ORACLE时,呈现此参数。根据实际情况设<br>置即可。                                                                                                    |
| 数据库服务器 | "连接器类型"选择ORACLE时,呈现此参数。用户根据实际情<br>况设置。                                                                                                    |
| 端口     | "连接器类型"选择ORACLE时,呈现此参数。用户根据实际情<br>况设置。                                                                                                    |
| 实例名称   | "连接器类型"选择RDS或DWS服务时,呈现此参数。下拉选择<br>实例即可。                                                                                                    |
| 数据库    | "连接器类型"选择DWS服务时,呈现此参数。可手动输入<br>DWS服务里面购买的数据库名称。                                                                                                    |
| 用户名    | 用户根据实际情况设置。                                                                                                    |
| 密码     | 用户根据实际情况设置。                                                                                                    |

| 参数名      | 描述                                                                                                    |
|----------|----------------------------------------------------------------------------------------------------|
| 驱动类名     | "连接器类型"选择MySql和ORACLE时,呈现此参数。根据实<br>际情况设置,注意驱动类名com.mysql.cj.jdbc.Driver仅支持<br>mysql-connector-java-5.x以后的版本。 |
| JDBC URL | "连接器类型"选择MySql时,呈现此参数。JDBC访问端口。取<br>值样例:198.0.0.1:3306。                                                       |
| 驱动文件     | "连接器类型"选择MySql和ORACLE时,呈现此参数。JDBC驱<br>动。                                                                      |
| 其他属性     | "连接器类型"选择MySql时,呈现此参数。用户根据实际情况<br>设置任务所需的Key和Value。                                                           |

**步骤5** 选择界面左侧"数据管理",单击"创建",在弹出的界面配置创建数据的参数,配置完成后单击"确定"。

🛄 说明

配置数据参数时,若"连接器"为Hive、MySQL、RDS、DWS、ORACLE类型时,可对字段信息进行隐私策略的配置:

- 字段类别:
  - 唯一标识:指用于标识某个事物实体身份的字段。例如身份证、工号、公司代码等。勾选后,会通过一定的语法限制和运行期校验,保护数据集内的id总集,确保无法被恶意逆推。
  - 敏感:指会参与统计、计算的敏感数据。例如薪水、纳税、用电量。勾选后,其他参与方只能使用敏感数据进行不可逆推的四则运算、聚合计算(sum/avg/variance)、条件过滤(where)。TICS会保护唯一标识和敏感数据不被成对地明文泄露,同时会对敏感数据的求和计算添加差分噪声,以保护敏感数据不被泄露。
  - **非敏感**:指不参与数值分析,也和唯一身份无关的数据。例如等级、公司类型。
- 脱敏: 勾选后, 会对数据进行脱敏。
- **步骤6** 在"数据管理"页签找到待发布的数据名称,单击"发布",数据就会被同步到作业管理的数据集中。

编辑完成后,需再次发布,变更才会生效。

----结束

### 1.8 步骤 7: 空间成员创建作业

#### 创建多方安全计算作业

- 步骤1 空间成员登录进入计算节点页面。
- **步骤2** 在左侧导航树上依次选择"作业管理 > 多方安全计算",在页面上方选择作业创建的 空间后,单击"创建"。

#### 图 1-9 创建多方安全计算作业

| 计算节点   |   | 多方安全计算 |  |  |
|--------|---|--------|--|--|
| 作业管理   | • | 创建     |  |  |
| 多方安全计算 |   | 作业名称   |  |  |
| 可信联邦学习 |   | 参数1    |  |  |

#### 步骤3 在弹出的对话框中,输入作业"名称"和"描述"信息后单击"确定"。

| 创建作业 |      | × |  |
|------|------|---|--|
| * 名称 |      | • |  |
| 描述   |      | • |  |
|      | 确定取消 |   |  |

#### **图 1-10** 新建作业

**步骤4** 在作业列表中查找创建的作业,单击"开发",进入作业开发页面编写SQL语句。SQL 语句开发完成后单击"保存"。

#### 🛄 说明

- 在作业开发页面"合作方数据"一栏可查看此空间合作方共享的数据。
- 数据第一级是合作方名称,第二级是数据名称。
- SQL语句中用"合作方名.数据名"表示一张表。
- SQL语句开发完成, 可单击页面上方"格式化"来对排版进行美化

#### 图 1-11 编写 SQL 语句

| 清榆λ名称 Ο | c | 新建                                                                                                    | 🔒 保存                                                                                                    | ▶ 执行                                                                                                    | ♂ 提交审批                                                                                                    | 🖸 取消审批                                                                                                    | △ 格式化                                                                 | ⑦ SQL编写提示 |
|---------|---|----------------------------------------------------------------------------------------------------|----------------------------------------------------------------------------------------------------|----------------------------------------------------------------------------------------------------|----------------------------------------------------------------------------------------------------|----------------------------------------------------------------------------------------------------|-----------------------------------------------------------------------|-----------|
| □ 合作方数据 | 0 | 1 select<br>2 grad<br>3 cou<br>4 from<br>5 (<br>6<br>7<br>8<br>9<br>10<br>11<br>12<br>13<br>14<br>15<br>16<br>17<br>18<br>19<br>20<br>21<br>22<br>23<br>24 | :<br>is, base_gri<br>is, base_gri<br>Select<br>Info.XM,<br>Case<br>wher<br>and<br>and<br>Wher<br>and<br>wher<br>and<br>and<br>wher<br>and<br>and<br>wher<br>and<br>and<br>wher<br>and<br>and<br>wher<br>and<br>and<br>and<br>and<br>and<br>and<br>and<br>and<br>and<br>and | ade,<br>hase_grade)<br>h info.HJ=:<br>home.ZFLX=<br>home.ZFLX=<br>home.ZFLX=<br>home.ZFLX=<br>info.HJ=:<br>(<br>(<br>me.ZFLX=')<br>rfo.HJ=:<br>home.ZFLZ=')<br>home.ZFLZ=')<br>home.ZFLZ=')<br>home.ZFLZ=')<br>home.ZFLZ=') | Longgang hous<br>'Buying a hou<br>'School Dist<br>Other househo<br>'School Dist<br>Other non-Shé<br>'Buying a hou<br>'School Dist<br>Longgang hous<br>Rent a house'<br>'School Dist<br>Other househo<br>'School Dist | schold registra<br>ise'<br>ict' then 100<br>Id registration<br>ise'<br>ict' then 95<br>mich household<br>se'<br>ict' then 80<br>schold registra<br>rict' then 75<br>idd registration | tion'<br>a of Shenzhen'<br>d registration'<br>tion'<br>a of Shenzhen' |           |

#### SQL语句的完整内容如下:

### select

| graue.Dase_graue,                                         |
|-----------------------------------------------------------|
| count(grade.base_grade)                                   |
| from                                                      |
|                                                           |
| Select                                                    |
| Info.XM,                                                  |
| Case                                                      |
| when info.HJ= 'Longgang household registration'           |
| and home.ZFLX= 'Buying a house'                           |
| and home.ZFWZ= 'School District' then 100                 |
| When info.HJ= 'Other household registration of city A'    |
| and home.ZFLX= 'Buying a house'                           |
| and home.ZFWZ= 'School District' then 95                  |
| When info.HJ= 'Other non-city A household registration'   |
| and home.ZFLX= 'Buying a house'                           |
| and home.ZFWZ= 'School District' then 80                  |
| When info.HJ= 'Longgang household registration'           |
| and (                                                     |
| home.ZFLX= 'Rent a house'                                 |
| or home.ZFLX= 'Housing'                                   |
| )                                                         |
| and home.ZFWZ= 'School District' then 75                  |
| When info.HJ= 'Other household registration of city A'    |
| and (                                                     |
| nome.ZFLX= 'Kent a nouse'                                 |
| or home.ZFLX= 'Housing'                                   |
| )<br>and have ZDAZ. (Calcad District they ZO              |
| and nome.ZFWZ= "School District" then 70                  |
| when Info.HJ= 'Other non-city A nousehold registration'   |
| and (                                                     |
| nome.ZFLX= "Rent a nouse"                                 |
| or nome.zrtx= Housing                                     |
| )<br>and home 75W7- 'School District' then 60             |
|                                                           |
| end as base grade                                         |
| from                                                      |
| liaoYulu FangGuanlu 7HI IFANG home                        |
| ioin RenShelu SHENFENXINXI info on home SE7ID= info SE7ID |
| ) grade                                                   |
| aroun by                                                  |
| grade base grade                                          |
| Order by grade base grade desc                            |
| order by grade.base_grade dese                            |

### 步骤5 单击右侧的<sup>③</sup>,进行作业配置。

| • 图 1-12 | 作业配置 |
|----------|------|
|----------|------|

| ★ 作业名称 | sql |    | 0 |
|--------|-----|----|---|
|        |     |    |   |
| 作业描述   |     |    |   |
| 执行参数   |     | h  |   |
| 键      | 值   | 操作 |   |
|        | ۲   |    |   |
|        |     |    |   |
|        |     |    |   |

**步骤6** 单击"保存",然后"提交审批"并通过后,单击"执行"。等待执行完成后在下方 "执行结果"页签查看结果。

#### **图 1-13** 执行结果

| 执行详情 执行结果  |      |      |          |
|------------|------|------|----------|
| < ● 执行成功   |      |      |          |
| 结果条数 7     | 执行时长 | 1.0s |          |
| BASE_GRADE |      |      | COUNT(1) |
| 100        |      |      | 26       |
| 95         |      |      | 28       |
| 80         |      |      | 21       |
| 75         |      |      | 31       |
| 70         |      |      | 33       |
| 60         |      |      | 34       |
| 0          |      |      | 327      |
|            |      |      |          |

----结束

# 1.9 入门实践

当您参考<mark>准备工作</mark>章节完成注册账号并实名认证、配置CCE服务、配置IEF服务、购买购买TICS服务、授权IAM用户使用TICS、准备数据、启用区块链审计服务(可选)等一系列操作后,可以根据自身的业务需求使用TICS提供的常用实践。

#### 表 1-3 常用最佳实践

| 实践                       | 描述                                                      |
|--------------------------|---------------------------------------------------------|
| 基于TICS实现端到端的企业<br>积分查询作业 | 本最佳实践提供了通过统一制定隐私规则,使用<br>TICS进行安全计算,避免真实数据被窃取的使用案<br>例。 |